#### **GESTIONE CONTATTI ESEP**

#### STEP\_1 – PER RICERCARE UN CONTATTO CHE NON FA PARTE DELLA LISTA DEI CONTATTI PERSONALI ED AGGIUNGERLO SU ESEP. CLICCARE SU "NETWORKING(FARE RETE)".

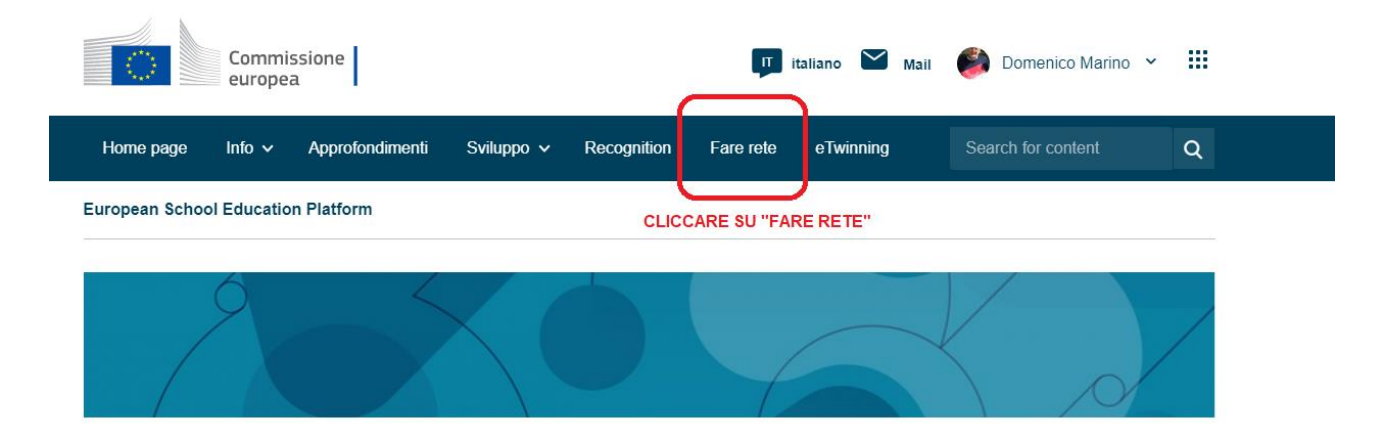

European School Education Platform è il luogo di incontro per tutti i portatori di interesse del settore dell'**istruzione scolastica**: personale scolastico, ricercatori, decisori politici e altri professionisti e interessa tutti i livelli dell'istruzione, dall'educazione e cura della prima infanzia alla scuola primaria e secondaria, compresa l'istruzione e la formazione professionale iniziale.

La piattaforma ospita anche eTwinning, la comunità delle scuole in Europa.

| 🖬 FabLab 7 - Contatti (Ricerca)   ES: 🗙   🗿 BigBlueButton - Prova meeti 🖲 🗴 🔳 Networking   ESEP 🗙 🕇                    | ✓ - ∅ ×                                                                         |
|----------------------------------------------------------------------------------------------------|---------------------------------------------------------------------------------|
| ← → C  ⓐ school-education.ec.europa.eu/it/networking                                                                   | 🖻 🖈 🎦 💭 😫 🖾 🖉                                                                   |
| 🛄 App \infty M 🄄 🖸 YT 💲 365 🗻 🦚 🏤 Twinspace 🎇 🎇 ESEP 🔳 ESEP 🔰 Pupil 🔳 Erasmus+ 🔳 E                                     | J Login E+ E+ Bandi E+ Esiti 21 E+ Esiti 22 E+ Ambasciatori » 📃 Altri Preferiti |
| Commissione<br>europea                                                                                                 | 🃭 Italiano 💟 Mail 🍪 Domenico Marino 👻 🏢                                         |
| Home page Info v Approfondimenti Sviluppo v Recognition Fare                                                           | rete eTwinning Search for content Q                                             |
| European School Education Platform                                                                                     |                                                                                 |
| Home > Networking                                                                                                    |                                                                                 |
| CLICCARE SU "PEOPLE"                                                                                                   |                                                                                 |
| Networking navigation                                                                                                  |                                                                                 |
| Overview Schools & Organisations Partner finding People Projects                                                       |                                                                                 |
| Area networking                                                                                                    |                                                                                 |
| Panoramica                                                                                                    |                                                                                 |
| Trova persone, organizzazioni e scuole con cui collaborare. Partecipa a progetti e opportur<br>sviluppo professionale. | ità di                                                                          |
| 🕂 🔎 Cerca 🛛 🥂 🏹 💽 💽 😒 💼 🗷 😰 👘 😨                                                                                        | <i>න්</i> 🚺 💃 👍 අද දා 📴 🛋 🖢 📾 🧖 අා 👘 👘 👘 👘 👘 👘 👘 👘 👘 👘 👘 👘 👘                    |

### STEP\_2 - CLICCARE SU "PEOPLE"

STEP\_3 – DIGITARE IL NOME DELLA PERSONA DA RICERCARE E CLICCARE SU "SEARCH". SUCCESSIVAMENTE, CLICCARE SUL NOME DELLA PERSONA CERCATA.

| FabLab 7 - Co | ontatti (Ricerca)   ESE 🗙 📔 | BigBlueButton - Prova n  | eetir 🖲 🗙 🔲 People                            | ESEP         | ×        | +          |              |                 |               | $\vee$                | -                  | ٥                 | ×        |
|---------------|-----------------------------|--------------------------|-----------------------------------------------|--------------|----------|------------|--------------|-----------------|---------------|-----------------------|--------------------|-------------------|----------|
| ← → C         | school-education.ee         | c.europa.eu/it/networkir | g/people?name=NADIA                           | +CRESCENTE   |          |            |              |                 |               | ie 🕁 🍡 🗸              | *                  |                   | :        |
| 👖 App 👓 N     | 🜱 🍳 💶 YT 🗔 36               | i5 🐣 🚯 Twinspace         | RE RE ESEP ESEP                               | Pupil D      | Erasmus+ | 🔘 EU Login | E+ E+ Ba     | ndi E+ Esiti 21 | 1 E+ Esiti 22 | E+ Ambasciatori       | »                  | Altri Pr          | referiti |
|               | Overview Scho               | ols & Organisations      | Partner finding                               | People       | Projec   | ts         |              |                 |               |                       |                    |                   |          |
|               | People                      |                          |                                               |              |          |            |              |                 |               |                       |                    |                   |          |
| ſ             |                             | DIGITAR                  |                                               |              | E        |            |              |                 |               |                       |                    |                   |          |
|               | NADIA CRESCEN               | NTE CONTA                | KE PER AGGIUNGE<br>[T] -<br>PE SIL "SEADOU" I |              |          |            |              |                 | Search        | †‡† Show filters      |                    |                   |          |
| C C           |                             | PAGINA                   | CLICCARE NUOVA                                | MENTE SUL    | -        |            |              |                 |               |                       |                    |                   |          |
|               | <u>Rimuovi i filtri</u>     |                          |                                               |              |          |            |              |                 |               |                       |                    |                   |          |
|               |                             |                          |                                               |              |          |            |              |                 |               |                       |                    |                   |          |
|               | All people (1               | )                        |                                               |              |          |            |              |                 |               |                       |                    |                   |          |
|               | Showing 1 result            |                          |                                               |              |          |            |              |                 |               |                       |                    |                   |          |
|               | Name▲                       |                          | Default or                                    | ganisation   |          | Re         | gistration d | ate             | ls E          | twinner?              |                    |                   |          |
|               | Nadia Cre                   | scente                   | USR Cala                                      | bria (Italy) |          | 07.        | 09.2022      |                 | Sì            |                       |                    |                   |          |
| E 🔎 Cerc      | ca                          | xxx 0 1                  | ) 💼 🛤 🕴                                       | . 🕘 🖠        |          | ۵ 🔇        | i 🖬 🕯        | 8               | 📥 4°C         | ^ @ <b>▲ ↓ </b> ₩ @ @ | <sup>)))</sup> 06/ | 14:50<br>/02/2023 | •<br>85  |

## STEP\_4 – CLICCARE SU "ALTRE OPZIONI" E QUINDI SU "SEND A MESSAGE"

|                    | TEACHER • eTwinning validated                                                                                                    |                                                                      |
|--------------------|----------------------------------------------------------------------------------------------------|----------------------------------------------------------------------|
|                    | Nadia Crescente                                                                                                    |                                                                      |
|                    | I like travelling, discovering new cultures, learning new languages<br>improving English communication skills.<br>Show more ~<br>Default organisation: USR Calabria | Altre opzioni :<br>Send a message                                    |
|                    | CLIC<br>SUC                                                                                                    | CARE QUINDI SU "ALTRE OPZIONI" E<br>CESSIVAMENTE SU "SEND A MESSAGE" |
| Organisations Info | Progetti                                                                                                    |                                                                      |

Organisations (2)

STEP\_5 – AUTOMATICAMENTE SI APRE L'INVIO DEL MESSAGGIO CHE VERRA' INVIATO VIA EMAIL PERSONALE ALLE PERSONA ALLA QUALE SI RICHIEDE IL CONTATTO. VOLENDO, CLICCANDO SUL "FLAG" E' POSSIBILE INVIARE COPIA DELLA MAIL ANCHE AL PROPRIO INDIRIZZO.

| To *                                                                                                    |  |  |  |  |  |  |  |  |
|----------------------------------------------------------------------------------------------------|--|--|--|--|--|--|--|--|
| Nadia Crescente                                                                                                    |  |  |  |  |  |  |  |  |
| Subject *                                                                                                    |  |  |  |  |  |  |  |  |
| eTwinning Domenico Marino wants to get in contact with you                                                                                                    |  |  |  |  |  |  |  |  |
| Message *                                                                                                    |  |  |  |  |  |  |  |  |
| B <i>I</i> <u>U</u> <del>S</del>   ≔ ≔   ?? ∞ ∞                                                                                                    |  |  |  |  |  |  |  |  |
| DIGITARE IL TESTO DEL MESSAGGIO E CLICCARE SUL PULSANTE IN BASSO A SX PER INVIARE.<br>IL MESSAGGIO VERRA' INVIATO NELLA MAIL PERSONALE DELCONTATTO RICERCATO.<br>VOLENDO, CLICCANDO SUL "FLAG" E' POSSIBILE FARE ARRIVARE LA COPIA AL PROPRIO<br>INDIRIZZO DI POSTA ELETRONICA "PERSONALE" |  |  |  |  |  |  |  |  |
| Receive a copy of the message sent by email                                                                                                    |  |  |  |  |  |  |  |  |
| Send message Cancella                                                                                                    |  |  |  |  |  |  |  |  |

STEP\_6 – PER GLI ETWINNER CHE FANNO GIA' PARTE DEI PROPRI CONTATTI, CLICCARE SU "MAIL" E SUCCESSIVAMENTE NELLA PAGINA CHE SI APRE CERCARE SUL PULSANTE "NEW MESSAGE".

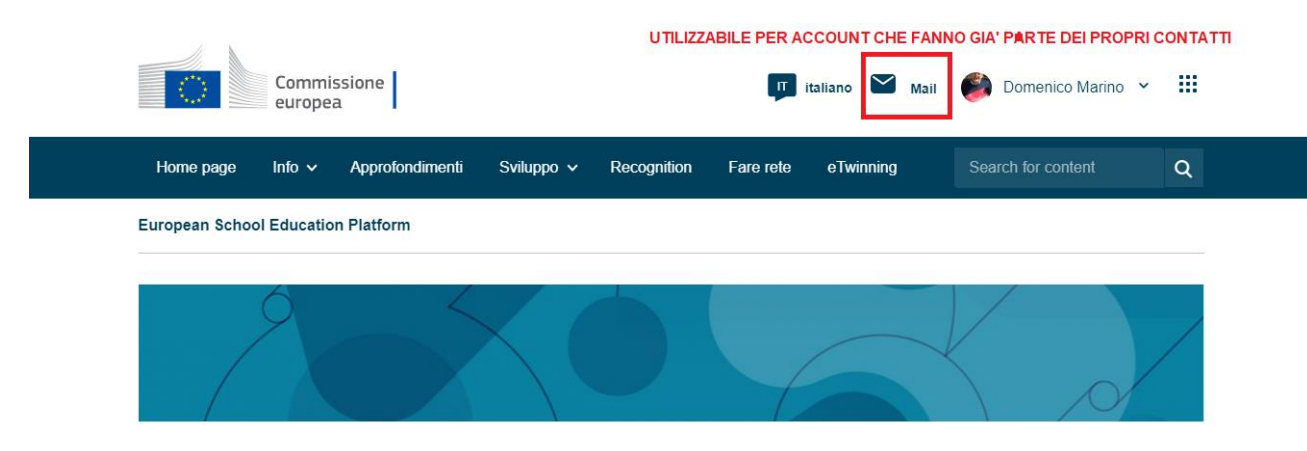

# STEP\_7 - CLICCARE SUL PULSANTE "NEW MESSAGE"

|           | ं        | Euro<br>Com | pean<br>mission |               |                  | I          | EN English | Mail | 🎒 Domenico Marino 👻 |      |
|-----------|----------|-------------|-----------------|---------------|------------------|------------|------------|------|---------------------|------|
| ŀ         | lome     | About ∨     | Insights        | Development 🗸 | Recognition      | Networking | eTwinning  |      | Search for content  | Q    |
| Eur       | opean Sc | hool Educa  | ation Platfor   | m             |                  |            |            |      |                     |      |
| Hor       | ne > N   | lailbox     |                 |               |                  |            |            |      |                     |      |
| M         | ailbo    | ¢           |                 |               |                  |            |            |      | New mes             | sage |
| $\bowtie$ | Inbox    |             |                 | There         | are currently no | messages.  |            |      |                     |      |
| $\bowtie$ | Sent     |             |                 |               |                  |            |            |      |                     |      |
| 1         | Trash    |             |                 |               |                  |            |            |      |                     |      |
| ৢ         | Archive  | d           |                 |               |                  |            |            |      |                     |      |

# STEP\_8 – DIGITARE IL NOME DELLA PERSONA RICERCATA CHE FA GIA' PARTE DEI PROPRI CONTATTI E COMPILARE IL TESTO ED INVIARE.

| Home > Malibox > New message |                                                       |             |
|------------------------------|-------------------------------------------------------|-------------|
|                              |                                                       |             |
| Mailbox                      |                                                       | New message |
| 🖂 Inbox                      | New message                                           |             |
| ➢ Sent                       |                                                       |             |
| 🔟 Trash                      | T. (                                                  |             |
| ✓ Archived                   | NADIĄ                                                 | ~           |
|                              | NadiaCrescente                                        |             |
|                              |                                                       |             |
|                              | Subject *                                             |             |
|                              | Add subject                                           |             |
|                              | Message *                                             |             |
|                              | B I <u>U</u> S ⊨ Ξ Ξ ≡ ⊨ ≔ ⊭ +>>   ∞ ∞   <u>A</u> [3] |             |